CỘNG HOÀ XÃ HỘI CHỦ NGHĨA VIỆT NAM <u>Độc lập - Tự do - Hạnh phúc</u> Đắk Lắk, ngày 14 tháng 6 năm 2021

#### THÔNG BÁO

### Về việc triển khai cài đặt và sử dụng ứng dụng VssID trên điện thoại di động, máy tính bảng, laptop

### Kính gửi: Lãnh đạo các đơn vị

Căn cứ Công văn số 4783/UBND-KGVX ngày 02/6/2021 của Ủy ban Nhân dân tỉnh Đắk Lắk và Công văn số 936/BHXH-QLT ngày 04/6/2021 của Bảo hiểm xã hội tỉnh Đắk Lắk về việc đăng ký và sử dụng ứng dụng VssID – BHXH số;

Bảo hiểm xã hội số (VssID) là ứng dụng trên nền tảng thiết bị di động của BHXH Việt Nam. Với phần mềm này, viên chức và người lao động (VC và NLĐ) có thể tra cứu quá trình tham gia bảo hiểm và tiếp cận thông tin dễ dàng, thuận tiện nhất. Cụ thể một số tiện ích của VssID như theo dõi quá trình tham gia, lịch sử thụ hưởng các chế độ, chính sách BHXH, mã số BHXH, cơ quan BHXH, thẻ BHYT...

Từ ngày 01/6/2021, VC và NLĐ có tham gia BHXH được sử dụng hình ảnh thẻ BHYT trên ứng dụng VssID thay thế cho việc sử dụng thẻ BHYT giấy khi đi khám, chữa bệnh. Để thuận tiện cho việc làm thủ tục khám chữa bệnh và tra cứu thông tin quá trình đóng BHXH, Hiệu trưởng yêu cầu Lãnh đạo các đơn vị triển khai đến VC và NLĐ thực hiện việc cài đặt ứng dụng VssID trên điện thoại di động, máy tính hoặc laptop cá nhân (*Kèm theo hướng dẫn cài đặt được đăng tải trên Website của Trường*).

Thời gian hoàn thành việc cài đặt VssID, in, ký và nộp tờ khai về phòng Tổ chức cán bộ trước ngày 18/6/2021 để Nhà trường nộp về cơ quan BHXH tỉnh Đắk Lắk đúng thời hạn, mọi thắc mắc liên hệ gặp đ/c Tuyến, sdt 0947.73.88.99.

Trân trọng. *Nơi nhận:* 

HIỆU TRƯỞNG TS. Nguyễn Thanh Trúc (Đã ký)

Như Kính gửi;Lưu: VT, TCCB.

# I. CÀI ĐẶT VÀ SỬ DỤNG TRÊN ĐIỆN THOẠI DI ĐỘNG:

1. Để sử dụng VssID, VC và NLĐ tra cứu truy cập kho ứng dụng, có thể sử dụng trên cả hệ điều hành Android và iOS. Các bước thực hiện như sau:

Mở kho ứng dụng (trên Appstore hoặc CHplay), tìm và cài đặt VssID cho điện thoại theo link dưới đây:

- Tải ứng dụng VssID Android
- Tải ứng dụng VssID iOS

Tải ứng dụng về và cài đặt

| 8             | VSSID<br>Bảo hiểm xã hội Việt Nam<br>SP | Doanh nghiệp                                                                                                    | ****354 ±                                                                                                    |
|---------------|-----------------------------------------|----------------------------------------------------------------------------------------------------|----------------------------------------------------------------------------------------------------|
| THE TA HOLVIE | Thêm vào danh sách                      | ლიიე ოანი                                                                                                    | Câi đặt                                                                                                    |
| •             |                                         | Cables of A Section     Constraints     Constraints     C | The second second secon |
|               | neten (6)                               | thistory of the series of the series of |                                                                                                    |
|               |                                         |                                                                                                    |                                                                                                    |

Bước 2: Sau khi cài đặt thành công, VC và NLĐ mở ứng dụng và đồng ý với các điều khoản sử dụng.

- Nếu đã có tài khoản, VC và NLĐ tra cứu nhập thông tin rồi đăng nhập.

- Trường hợp chưa có tài khoản, chọn Đăng ký ngay và điền thông tin cần thiết theo yêu cầu.

### 2. Cách sử dụng VssID

# Trường hợp đã có tài khoản giao dịch điện tử với cơ quan BHXH

### 1. Đăng nhập ứng dụng

1.1. Nhập tài khoản (mã số BHXH) và mật khẩu để đăng nhập ứng dụng.

### 1.2. Đổi mật khẩu

Để bảo vệ thông tin của cá nhân, VC và NLĐ nên đổi mật khẩu cho lần đăng nhập đầu tiên. Cách thay đổi mật khẩu như sau:

- Chọn phần có 03 dấu ngạch ngang phía trái bên trên màn hình.

- Chọn đổi mật khẩu. Nhập mật khẩu cũ, mật khẩu mới và nhập lại mật khẩu mới.

- Nhấn Hoàn tất. Hệ thống sẽ gửi về số điện thoại VC và NLĐ đã đăng ký giao dịch điện tử với cơ quan BHXH mã OTP để xác thực việc đổi mật khẩu.

| CUÂN LÝ CÁ NHÂN                 | ai Vietni 🗣 14.22                                 |             | Al: Vienet 🕈 14:30         | · sector.        |
|---------------------------------|---------------------------------------------------|-------------|----------------------------|------------------|
| Mayde Han,                      | Nguyễn 🐂 🚥<br>011103                              |             | Mật khẩu cũ                | -                |
| Ngày sinh 05/08/1984            | 🚊 Tin tức sự kiện                                 | * 1964      | Mật khấu mới               | -                |
| CMND/CCCD/ 01344 <sup>(R)</sup> | () Quản lý cả nhân                                | 9672        | Nhập lại mật khẩu mới      |                  |
| Số điện thoại 00030m            | 🔍 Tra cứu trực tuyến                              | 6228        | Hoàn tất                   |                  |
| Dia chi 150 Phoyong             | Ω Tổng đài hỗ trợ                                 | Vone        |                            |                  |
| Thé BHYT >                      | ⊖ calda                                           | 1 ,         |                            |                  |
| Quá trình tham gia BH >         | <ul> <li>Dối mặt khẩu</li> </ul>                  | -,          |                            |                  |
| A Thông tin hưởng               | 🕐 Dàng suất                                       | >           |                            |                  |
| (⊕) Số khám chữa bênh >         | Phēn bin 14.5                                     |             |                            |                  |
| Tim hile OK, cardning The calus | O Bản quyền thuộc về<br>Bảo hiếm xã hội Việt Nam. | Q.<br>Miles | Tan ske OL ca mbar Tan ska | <u>R</u><br>Hard |

#### 2. Tra cứu thông tin quản lý cá nhân

Cũng trong phần hiển thị đổi mật khẩu, VC và NLĐ sẽ thấy chức năng Quản lý cá nhân bao gồm các thông tin như: Mã số BHXH; Họ và tên; Ngày sinh; CMND/CCCD/Hộ chiếu; Số điện thoại; Địa chỉ và các chức năng khác của ứng dụng.

Như vậy, trong mục quản lý cá nhân, VC và NLĐ có thể tìm thấy thông tin mã số BHXH của mình.

### 3. Tra cứu quá trình tham gia bảo hiểm

Để theo dõi quá trình tham gia bảo hiểm, VC và NLĐ chọn quản lý cá nhân. Màn hình sẽ hiển thị quá trình tham gia bảo hiểm gồm có BHXH, bảo hiểm thất nghiệp (BHTN), bảo hiểm tai nạn lao động (BHTNLĐ), bảo hiểm y tế (BHYT).

*Bước 1:* Lựa chọn loại bảo hiểm mà VC và NLĐ muốn tra cứu bằng cách nhấn trực tiếp trên màn hình.

*Bước 2:* Sau khi màn hình hiển thị quá trình tham gia bảo hiểm (như hình minh họa phía dưới). VC và NLĐ có thể xem chi tiết quá trình tham gia như thời gian, đơn vị, nghề nghiệp, chức vụ, mức đóng.

|                                                                                                    |                   | en Verner 1      | QUA                | 10:20<br>TRÌNH THAM                 | GIA                                               |
|----------------------------------------------------------------------------------------------------|-------------------|------------------|--------------------|-------------------------------------|---------------------------------------------------|
| Chi tiết                                                                                                    |                   |                  | (and               |                                     | ) ()                                              |
| Từ tháng: 02/2020 E                                                                                                    | en tháng: 09/2020 | BHXH<br>Quả trie | in-<br>h đóng Đ    | TN BHTH                             | a.n iberrit<br>N                                  |
| Chức vụ: Chuyên viên<br>Đơn vị công tắc: TRUNG TÂM CÔNG NGHỆ<br>THÔNG TIN<br>Nơi làm việc: 150 Phố Vọng - Thanh Xuân - Hà |                   | Tổng thờ         | li gian tha<br>010 | n gia: 12 năm 2<br>074 4            | Nghá nghiệp<br>Chức vụ                            |
|                                                                                                    |                   | 92/2029          | 09/2020            | TRUNG TÂM<br>CÔNG NOHỆ<br>THÔNG TIN | Chuydn viden - C                                  |
| nọi<br>Loại tiến: VND                                                                                                    |                   | 08/2017          | 12/2017            | Bác Hiểm Xã<br>Hội Việt Nam         | Chuyên viên<br>(cao ding),<br>Phé trường<br>phòng |
| Hệ số lương                                                                                                    | 5.453.400,00      | 07/2017          | 07/2017            | Báo Hiểm Xă<br>Hội Việt Nam         | Chuyến viên<br>(cao đềng),<br>Phó trưởng<br>phóng |
|                                                                                                    |                   | 06/2017          | 06/2017            | Bác Hiếm Xã<br>Hội Việt Nam         | Chuyên viên<br>Icao dingi,<br>Phá trưởng<br>phòng |
|                                                                                                    |                   | 10/2016          | 05/2017            | Bảo Hiểm Xã<br>Hội Việt Nam         | Chuyên viên<br>Icao dângi,<br>Phá trưởng          |
|                                                                                                    |                   | <u></u>          | 0                  | 9 9                                 | 2                                                 |

### 4. Tra cứu thông tin hưởng bảo hiểm

Với chức năng này, VC và NLĐ có thể tra cứu toàn bộ thông tin về các chế độ BHXH đã hưởng. Tương tự như trên, chọn mục quản lý cá nhân rồi nhấn chọn mục Thông tin hưởng.

Tại đây, tùy thuộc vào thông tin hưởng mà lựa chọn các mục như chế độ BHXH một lần, chế độ ốm đau, thai sản, chế độ BHXH hàng tháng, chế độ BHTN.

## 5. Thẻ BHYT, sổ khám chữa bệnh

VC và NLĐ có thể xem được chi tiết thẻ BHYT của bản thân, sổ khám chữa bệnh cung cấp thông tin khám, chữa bệnh hàng năm. Cụ thể theo hình minh họa dưới đây.

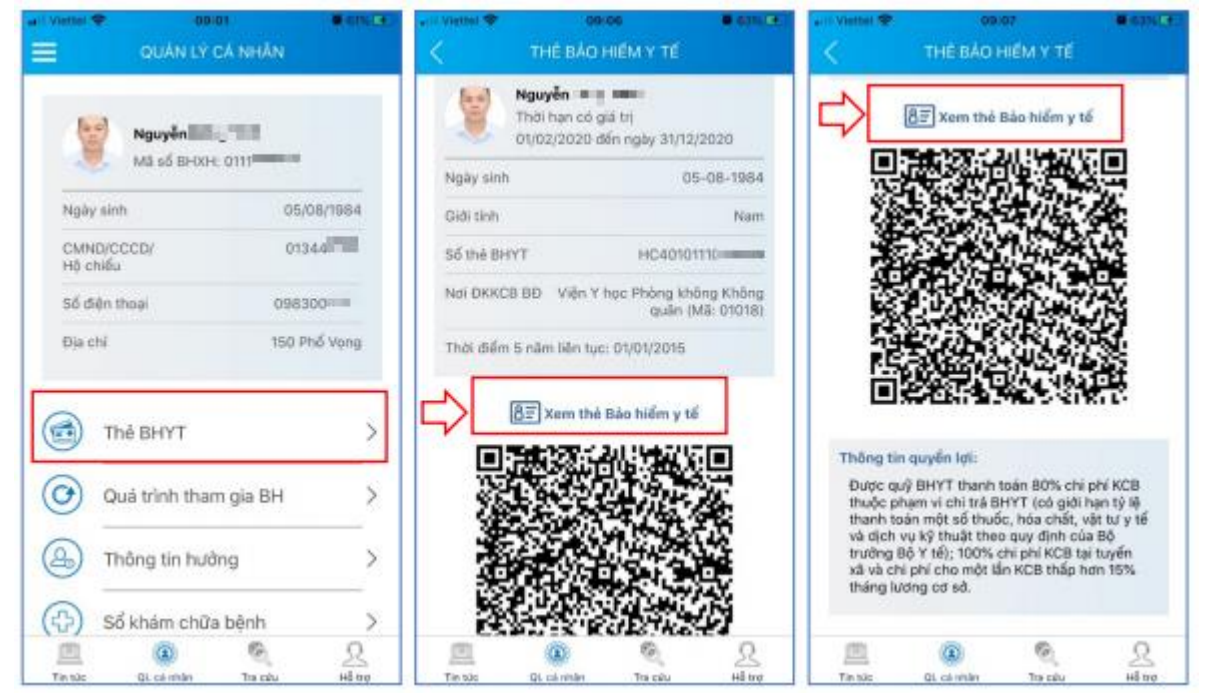

Lưu ý:

- VC và NLĐ chỉ được đăng nhập một tài khoản trên một thiết bị ở cùng một thời điểm. Khi đăng nhập tài khoản vào thiết bị thứ hai, ứng dụng sẽ có cảnh báo.

- Trường hợp VC và NLĐ tiếp tục lựa chọn đăng nhập ở thiết bị thứ hai, ứng dụng sẽ yêu cầu nhập mã OTP gửi về số điện thoại và đồng thời tài khoản sẽ bị thoát khỏi ứng dụng trên thiết bị thứ nhất.

## Trường hợp chưa đăng ký tài khoản giao dịch

Nếu chưa đăng ký tài khoản giao dịch điện tử cá nhân với cơ quan BHXH, VC và NLĐ chỉ có thể xem được một số thông tin như mã số BHXH, ngành BHXH.

Để tra cứu quá trình tham gia bảo hiểm và xem chi tiết mức hưởng bảo hiểm, thẻ BHYT, sổ khám, chữa bệnh, VC và NLĐ thực hiện theo hướng dẫn đưới đây.

*Bước 1:* Chọn Đăng ký ngay trên màn hình ứng dụng. Tại giao diện đăng ký chọn Cá nhân rồi nhấn Tiếp để thực hiện đăng ký.

| GIAO DỊCH ĐIỆN TỬ<br>BẢO HIỂM XÃ HỘI VIỆT NAM |              |         |                                                                |                 | Đàng nhập | Đãng kỹ   |
|-----------------------------------------------|--------------|---------|----------------------------------------------------------------|-----------------|-----------|-----------|
| â                                             | Dịch vụ công | Tra cứu | Tài liêu & ứng dụng                                            |                 |           |           |
| Trang chủ >                                   | Đâng kỹ      |         |                                                                |                 |           |           |
| ĐẦNG KÝ                                       |              |         |                                                                |                 |           |           |
| 1 Los<br>Tiếp                                 | ai đối tượng | 0       | Mã số BHXH<br>Đối tượng đăng<br>O Cả nhân<br>O Cơ quan/Tổ chức | Chọn mã số BHXH | 0         | l Đâng ký |

*Bước 2:* Thực hiện kê khai thông tin cá nhân được yêu cầu trong giao diện, bao gồm chụp ảnh giấy tờ mặt trước và mặt sau. Nhập địa chỉ email và số điện thoại cá nhân.

*Bước 3:* Chọn cơ quan BHXH tiếp nhận rồi chọn hình thức nộp hồ sơ. Nhấn Ghi nhận để hoàn tất quá trình đăng ký tài khoản VssID.

| Người liên hệ *                | Nguyễn Thành Biên                                                                                                    |                                                                                                    |
|--------------------------------|----------------------------------------------------------------------------------------------------|----------------------------------------------------------------------------------------------------|
| Địa chỉ thư điện tử            | biennt@vss.gov.vn                                                                                                    | 2                                                                                                    |
| Điện thoại di động *           | 0963847986                                                                                                    | 0                                                                                                    |
|                                | Theo Nghị định số 166/2016/NĐ-CP ngày 24 tháng 12 nă<br>chức/cả nhân tối có đã các điều kiện sử dụng phương t<br>chức/cả nhân tối đăng kỳ, điều chỉnh thông tin và ngững s<br>tử trong lĩnh vực bào hiểm xã hội với cơ quan Bảo hiểm x | m 2016 của Chính phủ, cơ quan/tổ<br>thức giao dịch điện tử. Cơ quan/tổ<br>ử dụng phương thức giao dịch điện<br>à hội như sau: |
|                                | Đăng kỳ sử dụng phương thức giao dịch điện tử trong lĩn<br>tháng 08 năm 2020                                                                                                    | nh vực Bảo hiểm xã hội từ ngày 09                                                                                             |
| Đảng kỷ giao dịch tại*         | Cổng thông tin điện từ của Bảo hiểm xã hội Việt Nam<br>Tổ chức I-VAN                                                                                                    |                                                                                                    |
|                                | Cơ quan/tổ chức/cá nhân tối cam kết hoàn toàn chịu tri<br>chính xác, trung thực của nội dụng nêu trên và thực hiện<br>hiểm xã hội theo đùng quy định của pháp luật /                                                                   | ách nhiệm trước phép luật về tinh<br>giao dịch điện tử trong lĩnh vực bảo                                                     |
| Chọn cơ quan BHXH tiếp nhân *: | > BHXH Tp. Ha Nội Thay đối                                                                                                    |                                                                                                    |
| Chọn hình thức nộp hỗ sơ       | <ul> <li>Tại nhà thông qua dịch vụ bưu chính công ích (Cước</li> <li>Tại nơi tiếp nhân hỗ sơ theo quy định của Bảo hiểm X</li> </ul>                                                                                                   | dịch vụ bưu chính công ích do cá nhân tự trả khi gửi hồ sơ<br>Gi hội Việt Nam                                                 |
|                                | Ghi nhận                                                                                                    |                                                                                                    |

Bước 4: Sau khi hoàn thành đăng ký, màn hình sẽ hiển thị thông tin đã đăng ký.

VC và NLĐ in, ký, ghi rõ họ tên và nộp tờ khai về phòng Tổ chức cán bộ.

- Trường hợp hồ sơ hợp lệ: Hệ thống sẽ cấp và kích hoạt tài khoản sử dụng. Người đăng ký sẽ nhận được thông báo chấp thuận kèm thông tin tài khoản giao dịch BHXH điện tử trong địa chỉ email (nếu có) và gửi tin nhắn về số điện thoại nếu đủ hồ sơ.

- Trường hợp hồ sơ không hợp lệ: Người đăng ký cũng sẽ nhận được thông báo về việc không chấp nhận đăng ký sử dụng dịch vụ và tin nhắn tới số điện thoại đã đăng ký thông tin. Lúc này, người đăng ký căn cứ thông báo để chỉnh sửa thông tin.

## HƯỚNG DẪN ĐĂNG KÝ TÀI KHOẢN GIAO DỊCH ĐIỆN TỬ TRÊN ỨNG DỤNG VssID

Bước 1: Chọn Đăng ký tài khoản trên ứng dụng VssID

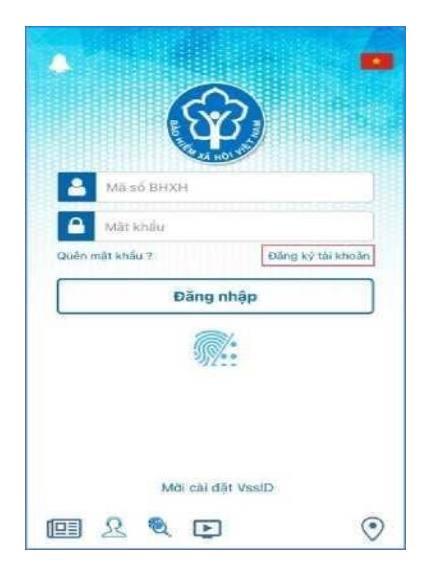

Bước 2: Kê khai thông tin đăng ký giao dịch điện tử với cơ quan BHXH

| Ма внхн*         |                       |     |
|------------------|-----------------------|-----|
| 0120169          |                       | Q 罷 |
| Họ và tên *      |                       |     |
| Huỳnh Thị Min    | h                     |     |
| Số CCCD/Hộ Chiế  | u/CMND *              |     |
| 03116500000      |                       | 348 |
| Địa chi liện hệ* | Thành phố Hà Nội      | ~   |
|                  | Quận Bắc Từ Liêm      | ~   |
|                  | Phường Minh Khai      | ~   |
| Số nhà,tên đường | ,tổ/xóm,khu phố/thôn* |     |
| 6 B 1967 3       | đường Cấu Diễn        |     |
| Số điện thoại *  |                       |     |
| 0352153          |                       |     |
|                  |                       |     |
|                  |                       |     |

Ngoài việc nhập trực tiếp các thông tin, ứng dụng cung cấp các tính năng tra cứu <sup>Q</sup> mã số BHXH, quét mã QR IIII thẻ BHYT (hỗ trợ tự động điền Mã số BHXH, Họ tên), quét mã QR IIII thẻ CCCD (để tự động điền số CCCD, Họ tên, đia chỉ).

Sau khi nhập đầy đủ các thông tin ở màn hình trên, bấm **Tiếp tục**.

Bước 3: Cập nhật ảnh cá nhân, mặt trước, mặt sau CCCD/CMND/Hộ chiếu

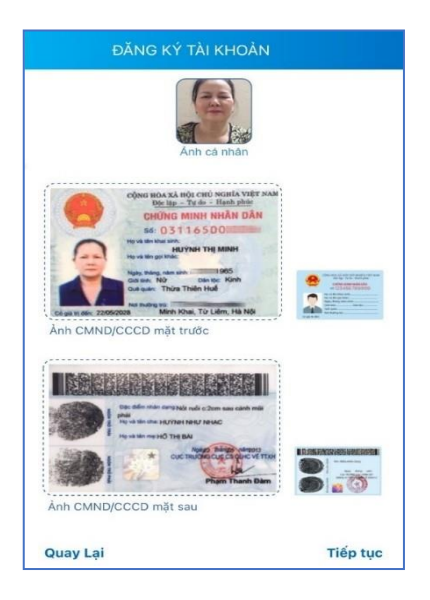

Có thể chụp trực tiếp hoặc tải lên ảnh cá nhân, mặt trước, mặt sau CCCD/CMND/Hộ chiếu.

Chọn **Tiếp tục** để chuyển sang bước lựa chọn cơ quan BHXH tiếp nhận tờ khai.

Bước 4: Lựa chọn cơ quan BHXH nơi gần nhất để tiếp nhận tờ khai

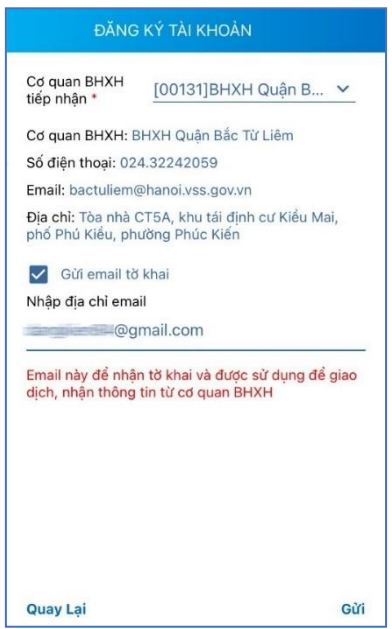

Tại bước này, có thể đánh dấu vào ô "Gửi email tờ khai" nếu muốn nhận tờ khai qua email.

**Lưu ý:** Ngoài việc để nhận tờ khai, email này còn được sử dụng để giao dịch, nhận các thông tin từ cơ quan BHXH.

Bước 5: Gửi tờ khai

Trước khi gửi tờ khai, có thể bấm vào nút "**Quay lại**" để kiểm tra, cập nhật lại các thông tin đã kê khai.

Sau khi cập nhật đầy đủ, chính xác các thông tin, bấm "**Gửi**" để gửi tờ khai đến hệ thống tiếp nhận hồ sơ của cơ quan BHXH.

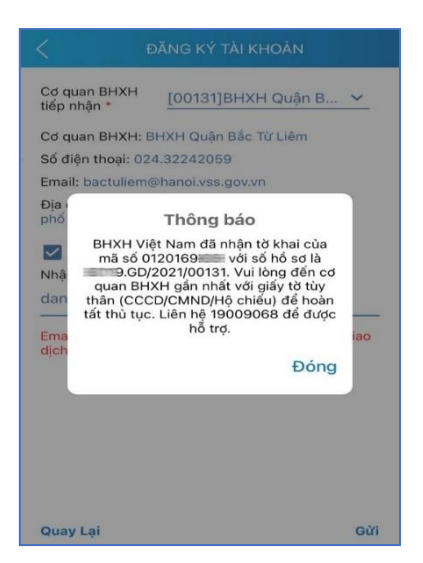

Sau khi gửi tờ khai thành công, ứng dụng sẽ thông báo như hình trên.

VC và NLĐ hoàn tất thủ tục đăng ký trên điện thoại.

# II. CÀI ĐẶT VÀ SỬ DỤNG TRÊN MÁY TÍNH BÀN VÀ LAP TOP:

Để thực hiện cài đặt phần mềm trên máy tính bàn, máy laptop các anh, chị thực hiện theo hướng dẫn sau:

HƯỚNG DẪN CÀI VSSID TRÊN MÁY TÍNH BÀN LAPTOP

1.Bước 1: Đăng nhập địa chỉ: https://dichvucong.baohiemxahoi.gov.vr

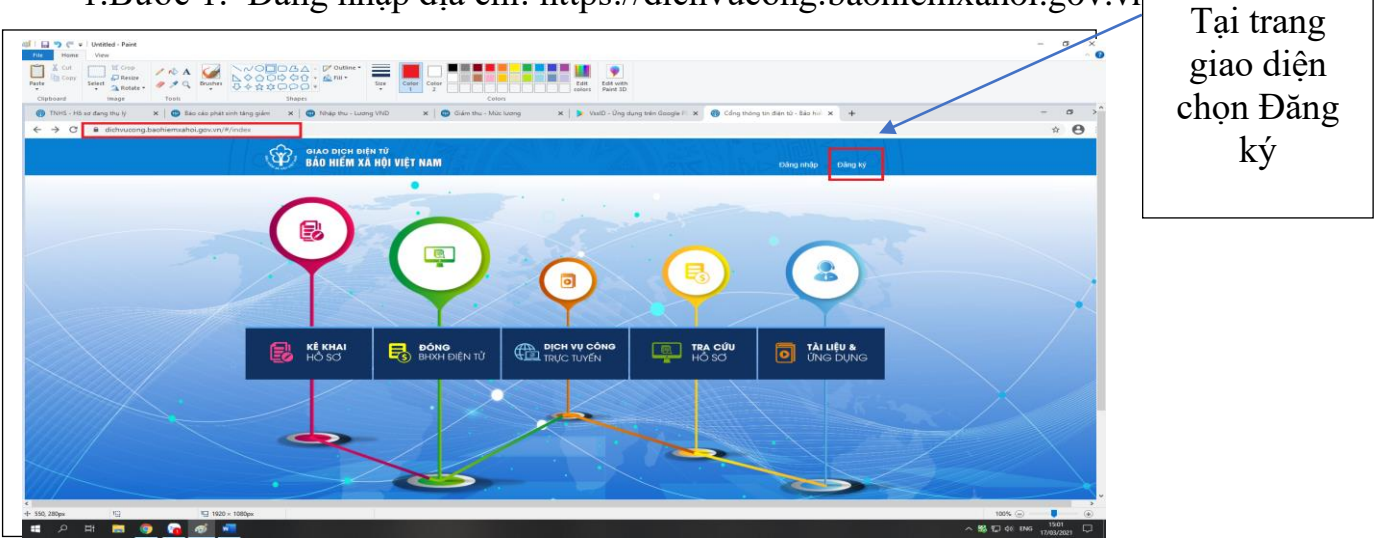

2. Bước 2:

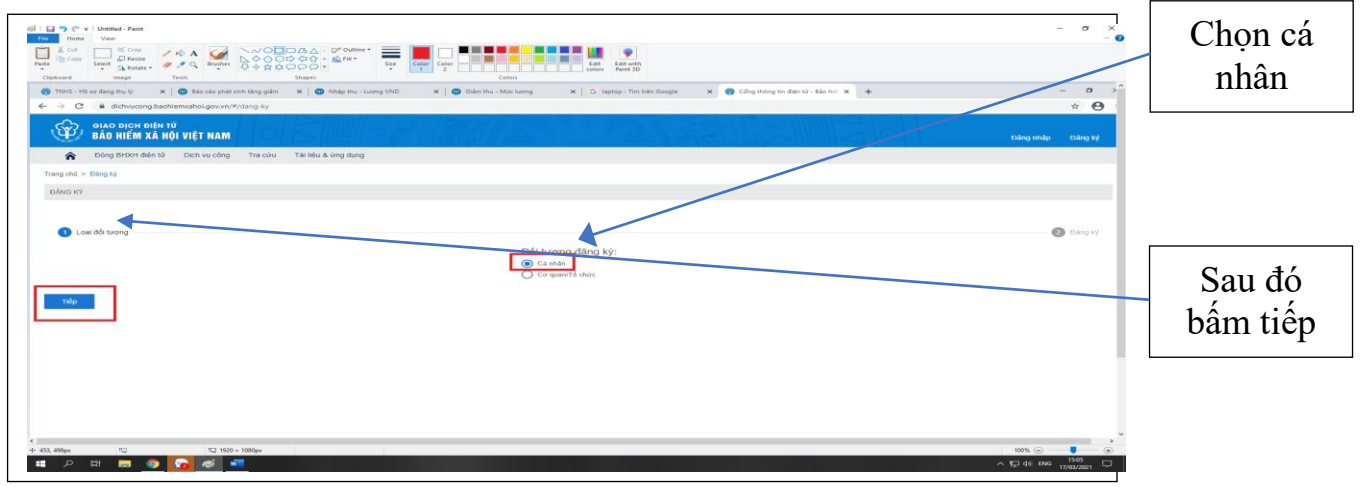

3. Bước 3:

|                                                                                                    | Lấy hình có<br>sẵn hoặc chụp |
|----------------------------------------------------------------------------------------------------|------------------------------|
| TỞ KHAI<br>Dăng kỳ sử dụng, điệu chính thông tín và ngững sử dụng phương thức giao địch điện tử trong lình<br>vực bảo tiếm xả hội                                                                                                    | Lấy hình chụp                |
| He va dika*  Mag al kaka mikama ka ka*  Al da kaka mikama ka ka*  Al da Mag al kaka ka ka ka ka ka ka ka ka ka ka ka k                                                                                                    | thẻ CCCD                     |
| this share, and to space have a start of space part of them. Also, Ang                                                                                                    |                              |
| Số chứng thư số của cơ quan, tổ chức, cả nhân                                                                                                    |                              |
| Yan tá nhia nhian thuing Bhur nhi kỳ nh                                                                                                    |                              |
| Thời hạn nô dụng chủng thự xất. Từ ngày Chọn ngày 8 Đến ngày Chọn ngày 8                                                                                                    |                              |
| C at ander the Underging that and advances that and advances and advances and advances and advances and advances advances advance |                              |
|                                                                                                    |                              |
| + 151, 111 <sub>0</sub> □ □ 120 - 1200 <sub>0</sub> □ 0 0 0 0 0 0 0 0 0 0 0 0 0 0 0 0 0 0                                                                                                    |                              |
| 160280                                                                                                    |                              |

Sau khi lấy hình cá nhân và CMND, thẻ CCCD xong tiến hành nhập các thông tin cá nhân cho chính xác. Lưu ý: những dòng có dấu sao (\*) bắt buộc phải nhập, **không** được bỏ trống.

Tiếp đến ở dưới tờ khai chọn như sau:

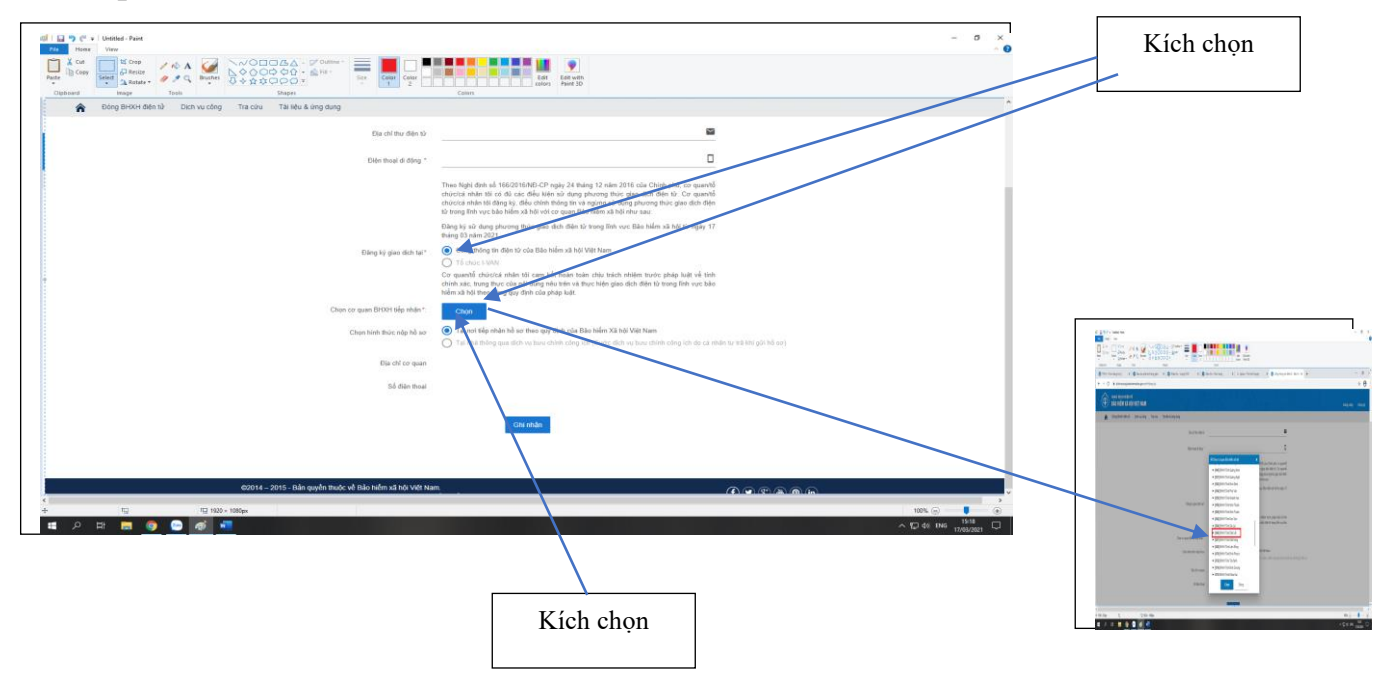

Sau khi chọn cơ quan BHXH tỉnh Đắk Lắk thì dòng địa chỉ và số điện thoại cuối sẽ tự động hiện lên

Cuối cùng kích chọn chấp nhận là hoàn tất thủ tục đăng ký.

Cách sử dụng VssID trên máy tính và trên laptop như trên điện thoại